## 便携式回弹性和动态硬度测试仪说明书 订货号: FDL-LQ-10 高精度回弹性,碰撞时间,动态硬度,波形分析

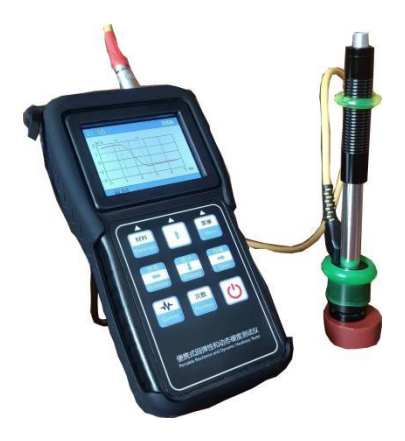

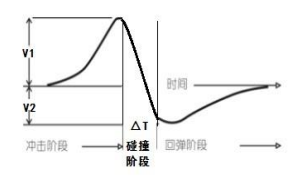

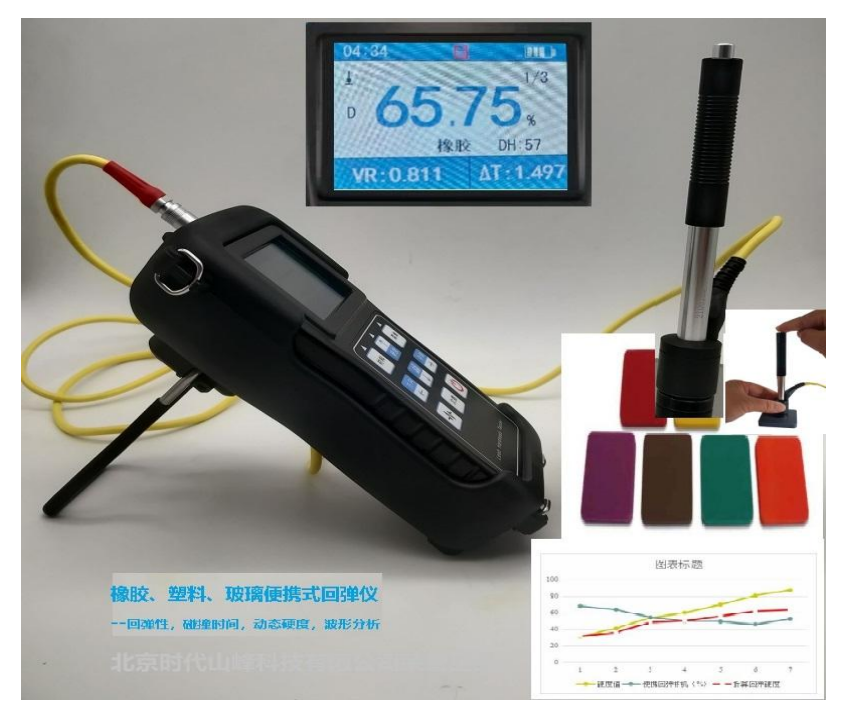

# 橡胶回弹性的意义

## 橡胶产品在承受冲击力的场合,都需要回弹性保持一定的数值。

- 轮胎老化后,回弹性的改变,会使得减震和噪音有变化。
- 印刷胶辊表面胶回弹降低后,印刷会出现虚浮不实的现象。
- 胶管采用耐老化的胶料,但回弹性增大,振动变大。
- 输送带回弹性改变后,震动噪音受到影响,能量损耗增大。
- 胶鞋的回弹性降低使得穿着舒适性恶化。
- 太阳能板胶膜老化,回弹性降低,抵御冰雹能力变差
- 回弹性与生胶含量有直接关系,可作为质检的重要参数。
- 一般分子量比较大而且分布集中,交联密度高,伸长率高一些 的橡胶,回弹性也更高一些。

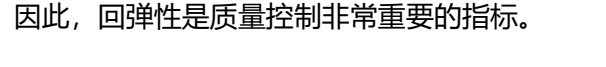

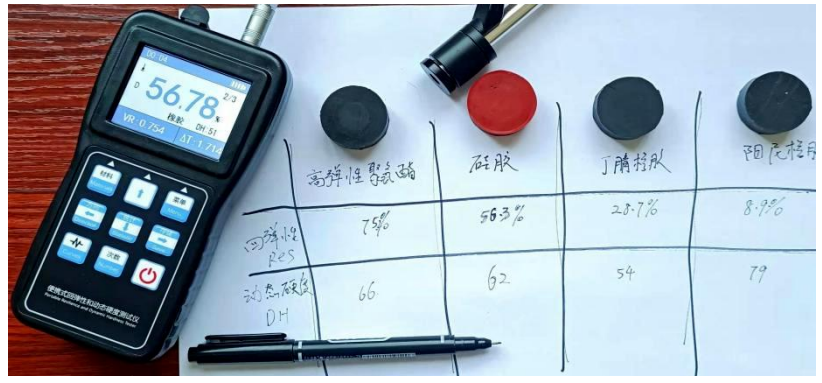

理想的便携式测试仪器:

- 一次试验得到回弹性和动态硬度
- 可以测试任意大小的零件,无需拆卸
- 可以测试零件任何位置,自由定位
- 不局限冲击角度,任意角度测量结果一致
- 冲击能量适当,不会损坏零件
- 体积小重量轻, 自带电池, 随身携带
- 有存储能力,可存储足够的数据曲线
- 便携式蓝牙打印机,可打印检测标贴
- 可得到直观的冲击曲线和数据列表
- 数据能够自动平均,存储,查询,判定
- 数据可按要求上传电脑
- 有分析软件,可自定义受力及变形量参数
- 适应恶劣环境,防震防水,便携坚固耐用性好

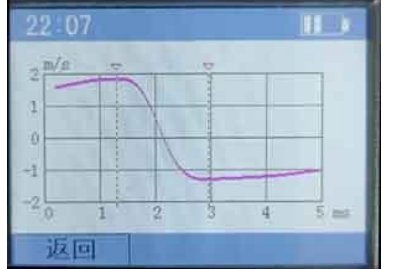

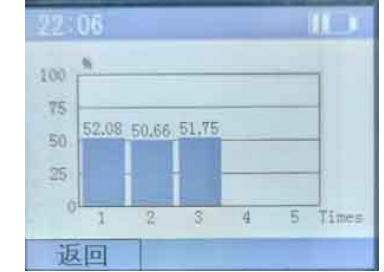

橡胶硬度、回弹性、△T、动态硬度的关系

| 硬度块 | 硬度值 | 便携回弹样机<br>(%) | △T<br>(毫秒) | 动态硬度<br>(3. 5−0. 035)/△T |
|-----|-----|---------------|------------|--------------------------|
| 紫色  | 31  | 68. 20        | 2. 39      | 32                       |
| 棕色  | 41  | 63. 83        | 2. 246     | 36                       |
| 绿色  | 54  | 54. 67        | 1.806      | 48                       |
| 橙色  | 60  | 49. 93        | 1. 74      | 50                       |
| 红色  | 70  | 49. 45        | 1. 543     | 56                       |
| 黄色  | 81  | 45. 98        | 1. 33      | 62                       |
| 灰色  | 88  | 52. 63        | 1. 28      | 63                       |

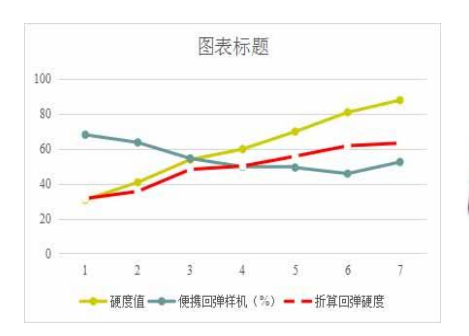

1.橡胶硬度与回弹性没有相关性。
 2.硬度与△T有关,硬度越大,△T越小。
 3.利用△T可以得出动态硬度。

邵氏硬度块A型 ▼

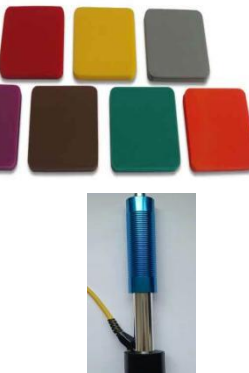

# 目录

| 1  | 概述3        |
|----|------------|
| 2  | 结构特征与工作原理8 |
| 3  | 测量前的准备13   |
| 4  | 测量方法16     |
| 5  | 仪器操作18     |
| 6  | 通讯23       |
| 7  | 保养和维修 28   |
| 附录 | z          |

1 概述

#### 1.1 产品特点

- 当磁体通过线圈,线圈感应电压与速度成正比的原理:冲击头撞击速度和反弹速度的比值(Vr),等于正向最高电压与反向最高电压的比值,回弹性(Res)是速度比的平方值。高速记录(十万次/秒)碰撞过程的电压信号,可以得到瞬时冲击时间(△T),转换得到"动态硬度DT (Dynamic Hardness)"。
- 支持"橡胶","塑料","纺织品","玻璃"等材料,可直接读
   取回弹性值与动态硬度。
- 探头自动识别,即插即用。采用 Cortex-M4 内核高性能 ARM CPU,处 理速度快,功耗小,可靠性高。
- 全中文显示,菜单式操作简单方便。亦可切换英文界面,方便国外用 户操作。
- 有高亮背光显示,方便在光线灰暗环境使用。
- 全屏冲击波形显示,可以分析冲击时间等的细节特征。
- 具有 USB 通信接口,导出测试曲线数据,可用电脑的 EXCEL 软件处理 数据。
- 具有蓝牙打印功能,可选配蓝牙打印机。
- 可存储 50 组(冲击次数 32~1)测量曲线数据。每组数据包括曲线每 个点的电压,速度,冲击力,变形等信息,还有单次测量回弹性值、 速度比,△T,平均值、测量日期、冲击方向、次数、材料等信息。
- 可预先设置回弹性值上、下限,超出范围自动报警,方便用户批量测 试的需要。
- 全密封外壳,配全包硅胶防护套可提供各个位置的支撑,挂放等工作 环境,小巧、便携、可靠性高,适用于恶劣操作环境,抗震动、冲击 和电磁干扰。
- 外形尺寸: 150mm×76mm×37 mm
- 整机重量: 245g

#### 1.2 主要用途及适用范围

- 橡胶胶辊,印刷胶辊的回弹性现场快速测量,可用于预测胶辊老化寿命。
- 轮胎花纹块的回弹性,可检查老化程度,预测轮胎滚动阻力及噪音性能。
- 胶鞋鞋底弹性测量。
- 密封圈回弹性。
- 弹性垫板回弹性。
- 太阳能电池板的回弹性,现场快速测量 EVA 胶膜的老化程度。
- 输送带及管件的回弹性与振动及能耗相关,亦可用于老化程度分析。
- 要求对测试结果有正规的原始记录。
- 材料仓库的材料老化程度现场快速检查。
- 大型工件大范围内多处测量部位的快速检验。
- ●显示:彩色屏幕。
- 测量范围: 0-100%, 精度: 1-2% H 重复性: 0.5%H(橡胶、塑料标准块数据)
- 数据存储: 最大 50 组 (冲击次数 32~1)
- 工作电压: 3V (2 节 AA 尺寸碱性电池或 5 号锂电池串联)
- 持续工作时间:约 100h。
- 通讯接口标准: mini USB
- 打印机接口: 蓝牙

## 1.3 品种规格:

| 序号 | 名称               | 数量   | 备注                  |
|----|------------------|------|---------------------|
| 1  | 主机               | 1台   |                     |
| 2  | 标准冲击装置           | 1 只  | 标配为 D 型, G 型<br>为选配 |
| 3  | 标准回弹性橡胶<br>块     | 1组   | 3 块一组               |
| 4  | 尼龙刷 A            | 1 只  |                     |
| 5  | 小支承环             | 1 只  |                     |
| 6  | 迷你 USB 通信线缆      | 1条   |                     |
| 7  | 数据处理软件           | 1套   |                     |
| 8  | 5 号电池            | 2 块  |                     |
| 9  | 防撞保护箱            | 1个   |                     |
| 10 | 十字螺丝刀            | 1把   |                     |
|    | 以下为              | D选配件 |                     |
| 10 | 冲头拆卸工具           | 1组2个 |                     |
| 11 | 笔杆保护硅胶           | 1组2个 |                     |
| 12 | 表头硅胶保护罩          | 1个   | 含支架和挂钩              |
| 13 | 便携手提包            | 1个   |                     |
| 14 | 便携蓝牙热敏打印<br>机    | 1套   |                     |
| 15 | 57*Φ40 热敏打印<br>纸 | 5卷   |                     |
| 16 | 锂电池5号            | 2个   | 含充电线                |

1.4 冲击头参数:

| 冲击装置                | 标准D型            | 高能量G型(选配)         |
|---------------------|-----------------|-------------------|
| 冲击能量,质量             | 11mJ, 5.5g      | 90mJ, 20. 0g      |
| 球头直径:               | 12. 7mm         | 12. 7mm           |
| 冲击装置直径. 长<br>度. 重量: | 20mm. 86mm. 50g | 30mm. 254mm. 250g |
| 试件最小厚度              | 建议≥1mm          | 建议≥3mm            |
| 适用范围                | 用于常规测量          | 大厚重,受力较大材料。       |

1.5 工作条件

- 工作温度: -10℃~+55℃;
- 存储温度: -20℃~+75℃;

相对湿度≤90%;

周围环境无振动、无强烈磁场、无腐蚀性介质及严重粉尘。

## 2. 结构特征与工作原理

2.1 工作原理

橡胶变形时,伴随着能量的输入,当橡胶回复至原来形状时,该 能量的一部分被释放出来,剩余的部分则转化为热能消耗掉。

当变形是由于冲击造成的凹陷时,反弹冲击体后,输出能量 与输入能量的比值,就定义为回弹性。

回弹性=H<sub>2</sub> / H<sub>1</sub>=(V<sub>2</sub> / V<sub>1</sub>)<sup>2</sup>

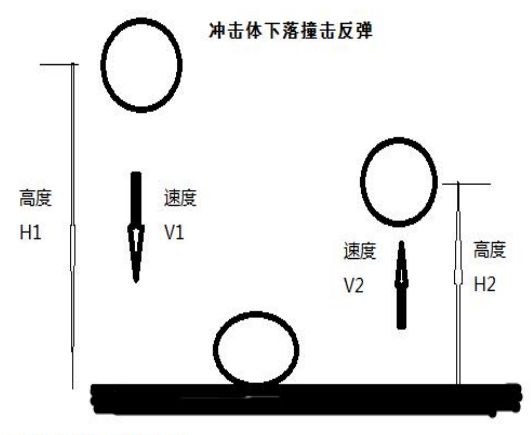

回弹性=H2/H1=(V2/V1)2

## 2.2 结构特征

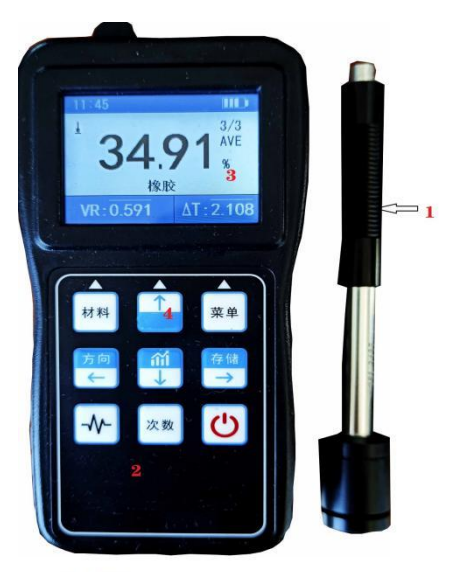

1.冲击装置 2.表壳 3.液晶彩屏 4.按键

### 2.2.1 冲击装置结构

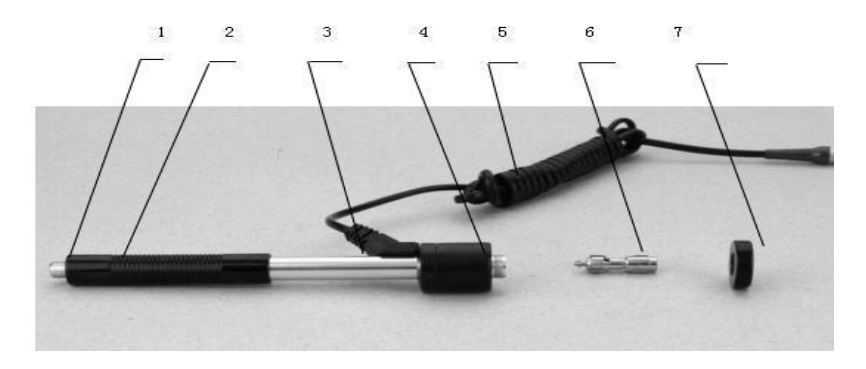

1 释放按钮. 2 加载套. 3 导管. 4 线圈部件. 5 导线 6 冲击体 7 支承环

### 2.2.2 G 型冲击装置

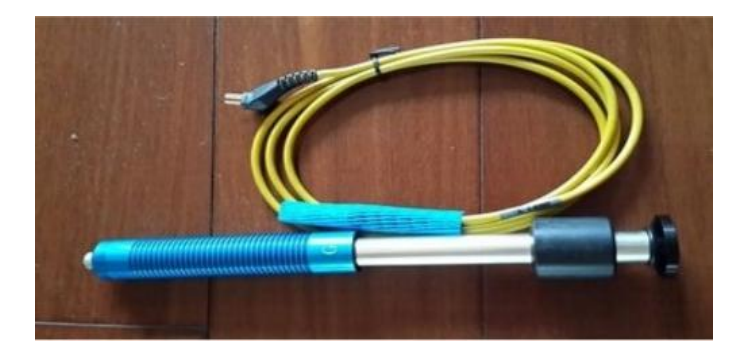

#### 2.3 主显示界面

开机后仪器会自动进入主显示界面,如下图所示:

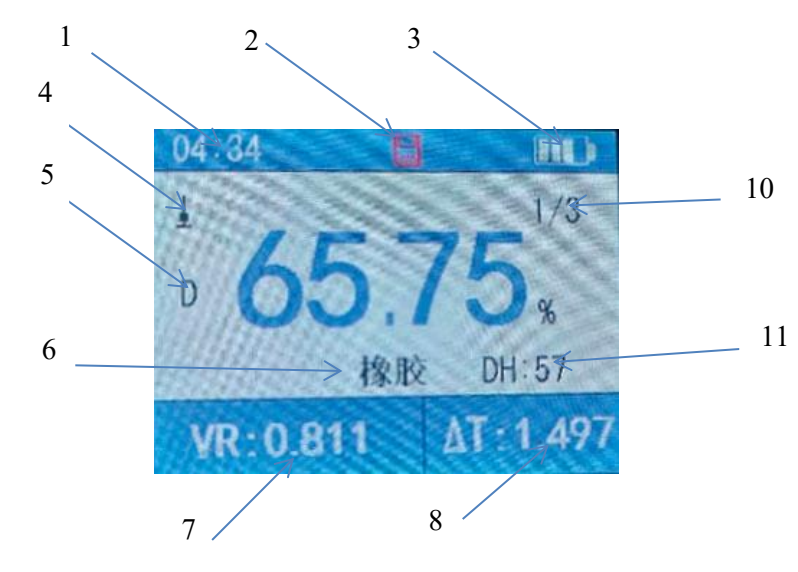

1.时间显示
 2.自动存储标志(红色为存储全满)
 3.电池电量显示
 4.冲击方向
 5.冲击装置类型.
 6.被测材料材质
 7.速度比测量值
 8.△T冲击时间
 9.回弹值
 10冲击次数/总数
 11 动态硬度

#### 2.3.1 主显示界面说明

1. 材料: 当前设定的材料,目前有橡胶、塑料、玻璃等。

2. 冲击方向:当前冲击方向,有五种选择,自动切换重力折算数值。

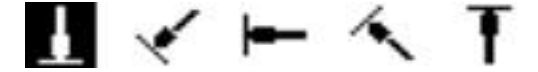

3. 冲头类型:目前有 D 型和 G 型两种,可自动选择。

**4. 电池电量:**显示剩余电量,当只剩下一格时,应准备更换电池或锂电池充电。

5. 速度比测量值,回弹性测试值:为当前单次测量值(第几次/总测试次

数),当前平均值(有平均值提示)。显示"-HI-"表示超过转换或测量范围,"-L0-"表示低于转换或测量范围。测试次数,用"次数"键设置冲击次数时显示设置的冲击次数,达到设定的冲击次数后,平均值图标"AVE"出现。

6. 动态硬度 DT 和冲击时间△T: DT 是用冲击时间来得到的硬度数值,与邵尔 硬度有相关性,但不完全一样。 换算关系式: DT=(3.5-△T) /0.035,数值范 围 0-100,橡胶越硬则△T 越小,DT 数据越大。

7. 波形图:显示一次冲击的波形,标注△T的起始结束时间点。

8. **柱状图**:显示一个周期内测试的次数,每次的弹性比。测试次数是三次,则 显示三个柱状图。

#### 2.3 键盘定义

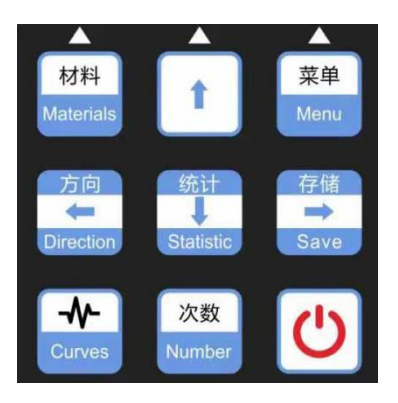

● 按"材料"键可切换测试材料。

按 "菜单"键,可进入菜单模式,进行各种设置。

● 按 "方向" 键可以修改冲击装置的冲击方向,每按一次会在各 方向之间循环。

按"次数"键可以修改冲击次数设置,长按闪烁时进入设置状态,按上下调整,长按保存。

按 "存储" "向右" 键可以在没有打开自动保存数据的情况
 下,保存测量数据。保存的数据为显示平均值时才可以保存。

● 按"统计""向下"键可以查看每次测量的数据的统计表。

● 按"波形查看"键可以查看测量冲击时产生的冲击波形。

● 按"仪器开关"键可进行开/关机,一般需要长按 3 秒实现开 /关机。

#### 2.4 曲线数据

用规定质量的冲击体在弹力作用下,以一定速度冲击试样表面,用 冲头在距试样表面 1mm 处的回弹速度与冲击速度的比值,取平方值 计算回弹性值。计算公式如下:

Res= (VB/VA) <sup>2</sup> \*100%

式中:

Res---回弹性值

VB——冲击体回弹最高速度

VA——冲击体冲击最高速度

△T--最高速度的时间差

DH--动态硬度, (3.5-△T)/0.035

冲击装置输出信号示意图如图:

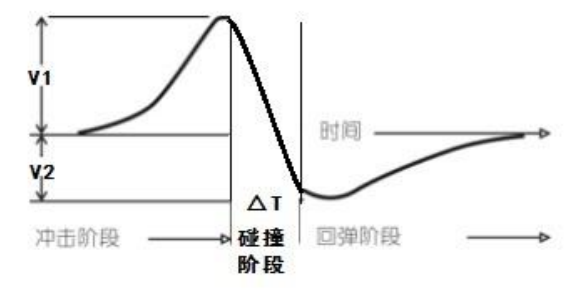

## 3 测量前的准备

#### 3.1 仪器准备

新购仪器请参照装箱单仔细查对仪器及附件,不全时请及时与厂 家联系。

**3.2**首次使用本仪器前,或长时间不使用后再次使用前,必须用随机标准回弹性橡胶块对仪器和冲击装置进行校准(即用户校准)。

一台主机配多种类型冲击装置时,每种冲击装置只需要校准 1 次,以后更换冲击装置不需要再重新校准。

按住 →→ 键的同时按 →→ 键升机,即可进入用户校准界面,见 下图。

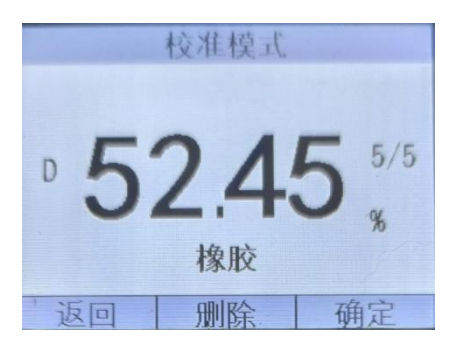

在标定过的标准回弹性块上垂直向下测量 5 点。测量 5 点完成 后,按'确定'显示屏会显示平均值和"AVE"标志。按"向上" "向下" 键输入标准值。按确定键完成校准或按返回键取消校准操 作。

#### 3.3 被测工件的准备:

工件表面的状况应符合下列的有关要求:

- 1. 工件表面温度不能过热,应小于 120℃。
- 工件表面粗糙度不能过大,不能有粘性,不得有油污,否则会引 起测量误差。
- 工件重量的要求:对重量大于 5kg 的重型试样,不需要支承:对重型小于 2kg 的工件,必须置于平坦、坚固的平面上,例如水泥或钢架加固试验台等。试样必须绝对平稳置放,不得有任何晃动;曲面工件:工件的试验面最好是平面。当被测表面曲率半径 R 小于 30mm (D型))和小于 50mm (G 型冲击装置)的工件,在测试时应使用小支承环。

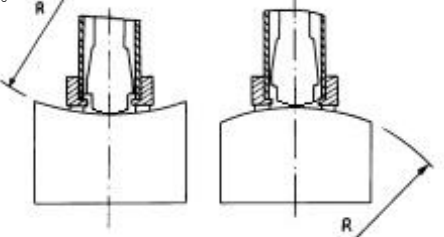

注:随机标准橡胶块的数值是用桌上型国标回弹性仪校准的,在其上 垂直向下测定 5 次,取其算术平均值作为随机硬度块的硬度值。如该 值超标,可以使用用户校准功能进行校准。

## 4. 测试步骤

- 4.1 启动
- 将冲击装置插头插入位于仪器的冲击装置插口中。
- 长按 (也) 键,此时电源接通,仪器启动并进入测量状态。
- 4.2 加载

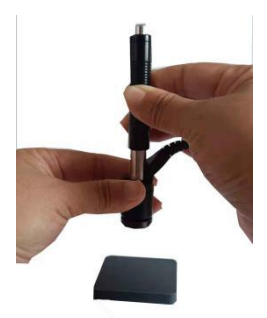

向下推动加载套到底,锁住冲击体,此时应注意确认锁紧冲击体。

#### 4.3 定位

将冲击装置支承环按选定的测量方向,稳定的压在试样表面上,施加一 个稳定的压缩力量,

保证冲击方向应与试验面垂直。

此压缩力只能凭借手感,应在1-2牛顿之间,保证在测试过程中不会产 生晃动即可。

压缩力太大也会略微影响数据,太小则不能保证测试过程中的垂直,需 要经过一些练习,保持良好的操作习惯,可以取得稳定的数据。

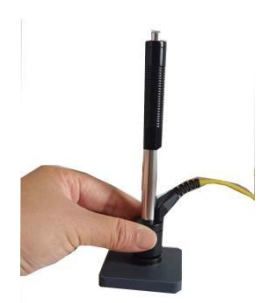

#### 4.4 测量

按动冲击装置上部的释放按钮,进行测量。此时要求试样、冲击装置、操 作者均稳定,并且作用力方向应通过冲击装置轴线。每完成一次测量,显示 屏会显示本次测量值;冲击次数计数增1;如果超出测量范围,蜂鸣器长鸣 一声;达到设定的冲击次数后,蜂鸣器短鸣两声,等待1-2秒后蜂鸣器短 鸣一声显示平均值。

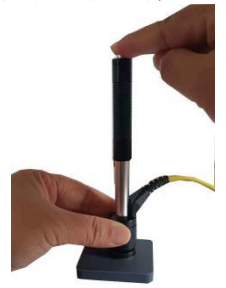

#### 4.5 读取测量值

- 用多个有效试验点的平均值作为一个试验数据。
- 在数值前面示出冲击装置类型。

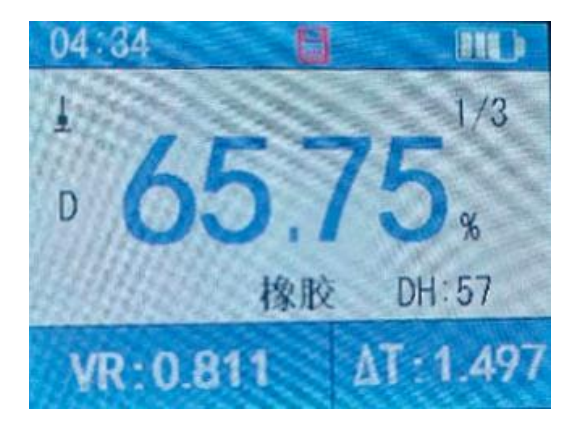

#### 5 仪器操作

- 5.1 仪器开、关机:将冲击装置插头插入仪器冲击装置插座中;长按"开关"键,伴随着开机蜂鸣声,仪器会自动检测冲击装置类型并显示,此时请注意观察是否正确,然后进入测量主显示界面。此时仪器的各参数为上次关机前使用的参数;在开机状态下,长按"开关"键可以实现关机操作。
- 5.2 材料设置:按"材料"键改变材料设置,每按一次会循环。
- 5.3 冲击方向设置: "方向" 键可以改变冲击方向设置,自动折算。
- 5.4 平均次数设置:可以在 1~32 次范围内修改平均次数。长按"次数" 键后进入"冲击次数"设置状态,按"向上"键及"向下"键调整 冲击次数设置到预定数值。在"冲击次数"设置状态下,按"次数" 后退出设置。
- 5.5存储功能: 仪器中最多可以存储 50个数据组。测量结束后可直接按 "存储" 键将当前数据组存入仪器;存储操作仅在显示平均值后才有 效,并且只能保存 1 次,不可重复保存。如果测量尚未结束(未显示 平均值),则不能保存数据。数据存储过程中,显示屏上的存储图标 闪烁显示,表示正在进行存储。存储数值时,如果当前文件中的记录 总数已达到 50个,则仪器会显示存储标志为红色,新的数据自动覆盖 最后一组数。
- 5.6 统计功能:此仪器具有查看每次测量的统计表,可以更直观查看每次测量值。"统计"键,可进入统计界面,可查看设定次数内的每次测量值的统计表。

5.7 **冲击波形显示功能**: 仪器具有查看每次测量的冲击波形显示功能。按 "曲线"键,可查看冲击波形的显示,从冲击波形,可以查看冲击开

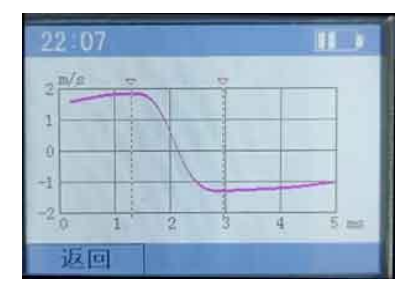

始和结束时间,推断受力和变形情况,判断测试的有效度和冲击装置 的工作状态,比如探头有无磨损,套管内有无污垢等。

**5.8 菜单功能:** "菜单" 键,可对仪器进行测试条件设置,存储管理,系统设置和查看产品的信息。

#### 5.8.1 测试条件设置

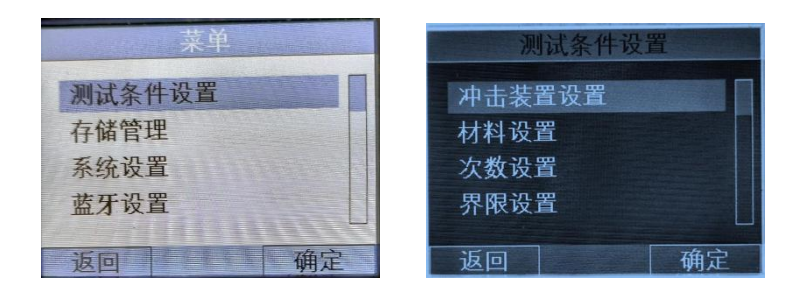

5.8.2 冲击装置设置:选择"测试条件设置"按确认键后,可对冲击装置进行设置,按确认键后,可对冲击装置型号进行选择,选 AUTO 为自动辨别冲击装置,如个人喜好或机子无法识别,可手动分别选择 D/G 型号的冲击装置。

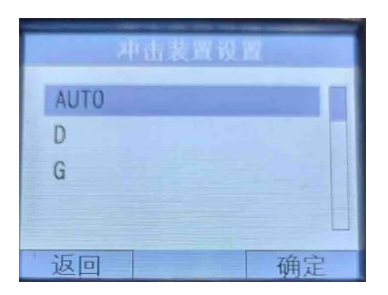

**5.8.3 材料设置:**进入材料设置界面。可选"橡胶""塑料""纺织品""玻璃"等选项。

**5.8.4 次数设置:**选择"次数设置",可对测量求平均值的次数进行选择,次数的选择范围为 1-32 次。

**5.8.5 设置界限:**选择"设置界限"界面,进入设置界限后,可对测量 值的要求上限和下限值进行设定。

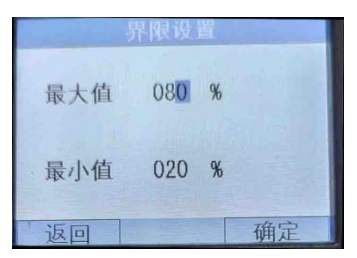

**5.8.6 存储管理:** 本仪器可存储最大 50 组测量数据,每组数据包括单次回弹测量值、速比,△T,平均值、冲击方向、次数、材料、曲线数据,冲击装置型号等信息。

选择"存储管理"按确认键后,可进入数据界面,可选择测量数据 后,按确定键,可查看测量的相关数据。当仪器存储 50 组数据后,所测 得数据不再保存,界面的存储标志会变红色,同时闪三下,提醒数据没有 保存。如需保存数据,需删除数据后才可以保存。删除存储数据:在存储

管理的界面时,按 → 键,可删除所有数据。

| NO  | RES   | DATE        | TIME  |
|-----|-------|-------------|-------|
| 06. | 54.31 | 12-03       | 15:39 |
| 05. | 54.43 | 12-03       | 15:39 |
| 04. | 50.83 | 12-03       | 15:39 |
| 03. | 52.07 | 12-03       | 15:38 |
| 02. | 53.33 | 12-03       | 15:38 |
| i   | 20    | <u>Pere</u> | 确定    |

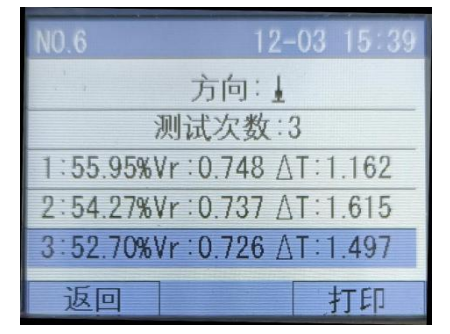

**5.8.7 系统设置:**本仪器可对系统进行个性化设置,如自动储存,按键 声音,警示开关,液晶亮度,自动关机,时间设置,语言等选项。

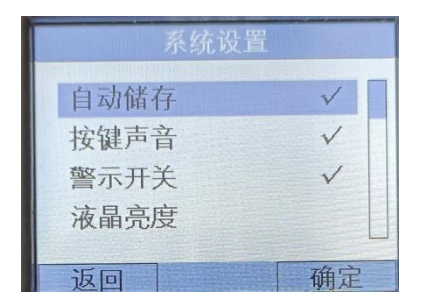

**5.8.8 自动存储:**选"自动储存"后按确认键,后面有勾选,说明已 经启动自动存储功能。如果要取消,再按一下确定键,勾选消失。

**5.8.9 按键声音:**选"按键声音"后按确定键,后面有勾选,说明已 经启动按键声音功能。如果要取消,再按一下确定键,勾选消失。

**5.8.10 警示开关:** "警示开关"后按确定键,后面有勾选,说明已 经启动警示报警功能。如果要取消,再按一下确定键,勾选消失。如 果选择警示开关开启,在主界面,所测值超出上下限时,测试值颜色 变粉红色。

**5.8.11 液晶亮度:** 选"液晶亮度"后按确定键,可按 上下 来显示 亮度, 数字 "5" 为最亮。

**5.8.12 自动关机:**选"自动关机"后按确定键,可选自动关机的时间。当仪器没有操作时,仪器会在选中的时间点(2分钟/5分钟/10分钟)关机。

5.8.13 时间设置:选"时间设置"后按确定键,进入时间设置界面 后,通过 左右 选择要设置的位置,按 上下 调整大小,调整后按确 定键退出。 **5.8.14 语言:** 选"语言"后按确定键,进入语言设置界面,按上下选择中文/英文,按确认键退出。

**5.8.15 产品信息:**选择"产品信息"按确认键后,可查看仪器的相关信息。

6. 通讯

Step1:安装驱动以及相关软件

1. 打开<回弹仪数据获取相关\ CH340 驱动(USB 串口驱动)\SETUP. EXE> 点击安装完成驱动的安装。

| 名称                                                                             | 修改日期                                                                                    | 齃 驱动安装(X64)      |              | <u></u> |       | _   |
|--------------------------------------------------------------------------------|-----------------------------------------------------------------------------------------|------------------|--------------|---------|-------|-----|
| DRVSETUP64                                                                     | 2021/11/19 13:48                                                                        | 亚马立社内部           |              |         |       |     |
| 📕 安装失败解决办法                                                                     | 2021/11/19 13:48                                                                        | 他幼女衣/ 即戰         |              |         |       |     |
| CH341PT.DLL                                                                    | 2005/7/30 0:00                                                                          | 进择INE文件:         | CH341SER.INF |         |       | 3   |
| GH341S64.SYS                                                                   | 2011/11/5 0:00                                                                          |                  |              |         |       | _   |
| 🗟 CH341S98.SYS                                                                 | 2007/6/12 0:00                                                                          | 安装               | USB-SERIAL   | CH34(   | 3     |     |
|                                                                                |                                                                                         |                  |              |         | 51    |     |
| dh341SER.CAT                                                                   | 2011/11/25 7:22                                                                         |                  | /   08/08/   | 2014,   | 3.4.2 | 201 |
| ch341SER.CAT CH341SER.INF                                                      | 2011/11/25 7:22<br>2011/11/4 0:00                                                       | 卸载               | _ 08/08/     | 2014,   | 3.4.2 | 201 |
| <ul> <li>ch341SER.CAT</li> <li>CH341SER.INF</li> <li>CH341SER.SYS</li> </ul>   | 2011/11/25 7:22<br>2011/11/4 0:00<br>2011/11/5 0:00                                     | 卸载               | _ 08/08/     | 2014,   | 3.4.2 | 201 |
| ch341SER.CAT     CH341SER.INF     CH341SER.SYS     CH341SER.VXD                | 2011/11/25 7:22<br>2011/11/4 0:00<br>2011/11/5 0:00<br>2008/12/18 0:00                  | 知载<br>帮助         | _ 08/08/     | 2014,   | 3.4.2 | 201 |
| ch341SER.CAT     CH341SER.INF     CH341SER.SYS     CH341SER.VXD     readme.txt | 2011/11/257:22<br>2011/11/4 0:00<br>2011/11/5 0:00<br>2008/12/18 0:00<br>2015/4/1 18:13 | <b>卸</b> 载<br>帮助 | _ 88/88/     | 2014,   | 3.4.2 | 201 |

2. 将 USB 线分别插入电脑以及设备中,打开电脑的设备管理器的端口 项能看到该端口。拔出端口消失。

| ▲ 设备管理器                                                |  | × |
|--------------------------------------------------------|--|---|
| 文件(F) 操作(A) 查看(V) 帮助(H)                                |  |   |
|                                                        |  |   |
| ✓                                                      |  | ^ |
| > 📲 IDE ATA/ATAPI 控制器                                  |  |   |
| > Time Intel(R) Dynamic Platform and Thermal Framework |  |   |
| 🗸 🚽 Jungo Connectivity                                 |  |   |
| 🙀 WinDriver                                            |  |   |
| > 🔲 处理器                                                |  |   |
| > 🔜 磁盘驱动器                                              |  |   |
| > 🚰 存储控制器                                              |  |   |
| > 🖻 打印队列                                               |  |   |
| > 🦉 电池                                                 |  |   |
| 🙀 端口 (COM 和 LPT)                                       |  |   |
| 💭 USB-SERIAL CH340 (COM10)                             |  |   |
| > 圖 固件                                                 |  |   |
| > 🔜 计算机                                                |  |   |
| > 🛄 监视器                                                |  |   |
| > 🔤 键盘                                                 |  |   |
| → 3 蓝牙                                                 |  |   |
| → 12 其他设备                                              |  |   |
| R PCI 内存控制器                                            |  |   |
| 📓 SM 总线控制器                                             |  |   |
| > 🖓 人机接口设备                                             |  |   |
| > 📓 软件设备                                               |  |   |
| > 上 软件组件                                               |  |   |
| > 利 声音、视频和游戏控制器                                        |  |   |
| > U 鼠标和其他指针设备                                          |  |   |
| ) 圖 通用电行总线控制器                                          |  | * |
|                                                        |  |   |

3. 安装串口调试助手

打开<串口调试助手.AppxBundle(限 win10)>安装串口助手

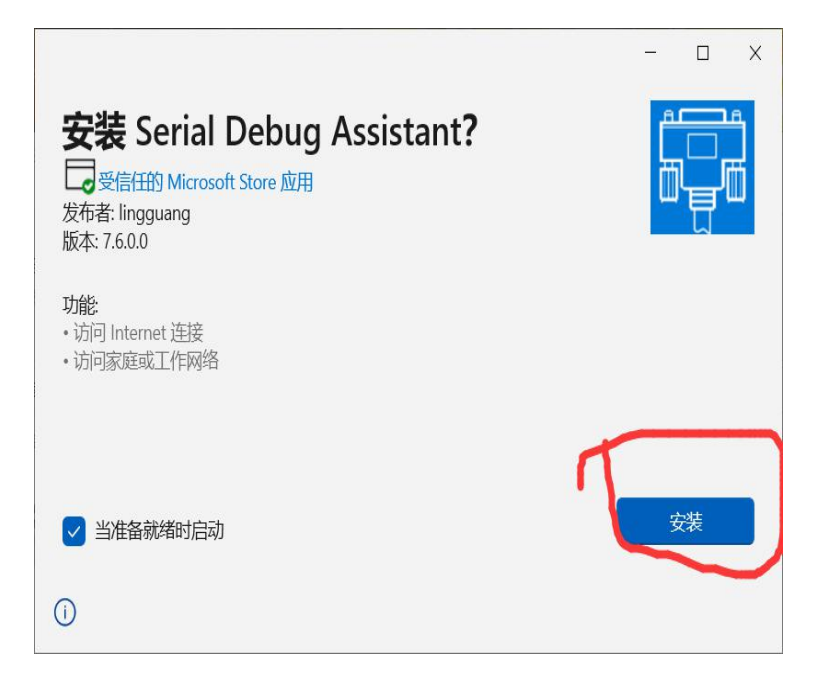

Step2: 获取数据

打开安装的串口工具,将串口号选择与设备管理器显示的端口一致的 COMx 口,同时将波特率选择为 115200。点击打开串口,正常打开按钮将变为绿色。

2. 点击"清空数据",然后点击"向右"箭头"导入数据。

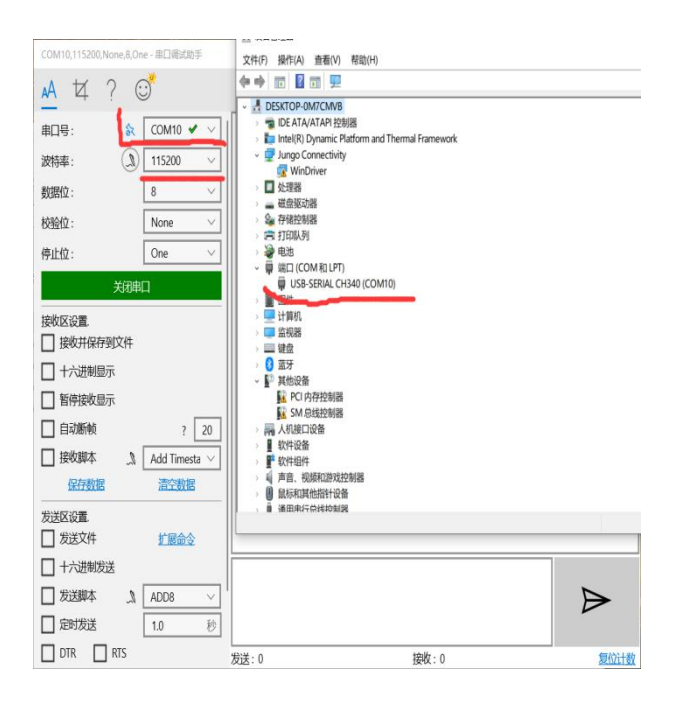

3. 在发送框中输入要获取的数据的编号。串口接受区域将获取到 对应的数据。

| COM10,115200,None,8,One - 串口调试助手                                                                                                    |                                                                                                    | - | ×         |
|----------------------------------------------------------------------------------------------------|----------------------------------------------------------------------------------------------------|---|-----------|
| 🔺 🏹 ? 😅                                                                                                    |                                                                                                    |   | <u>نې</u> |
| 串口号:                                                                                                    | 276, 2.75, -0.76, -1.430, -3.880, 0.8385<br>277, 2.76, -0.76, -1.425, -3.880, 0.8243<br>278, 2.77, -0.77, -1.444, -3.880, 0.8243<br>279, 2.78, -0.77, -1.445, -3.880, 0.7897<br>280, 2.79, -0.77, -1.457, -3.880, 0.7897<br>281, 2.80, -0.77, -1.477, -2.913, 0.7662<br>282, 2.81, -0.78, -1.462, -2.913, 0.7566<br>283, 2.82, -0.78, -1.462, -2.913, 0.7568<br>284, 2.83, -0.78, -1.463, -2.913, 0.7222<br>285, 2.84, -0.77, -1.447, -2.913, 0.7672<br>285, 2.84, -0.77, -1.449, -2.913, 0.7222<br>285, 2.84, -0.77, -1.449, -2.913, 0.7672                                                                                                    |   |           |
| 「彼松井保存到文件」           「古水川県母売」           「首将武吹显示」           「自动断帧 ? 20           「技牧脚本 』           【名行数据           「公式区设置           「发送文件 | $\label{eq:2} \begin{array}{c} 20_{2}, 20_{3}, 20_{5}, 20_{7}, 20_{7}, 1.405, 2-130, 0.6782\\ 28_{8}, 2.87, -0.78, -1.478, -2.913, 0.6782\\ 28_{8}, 2.87, -0.78, -1.474, -2.913, 0.6782\\ 28_{9}, 2.88, -0.78, -1.479, -2.913, 0.6339\\ 29_{1}, 2.99, -0.79, -1.486, -2.913, 0.6339\\ 29_{1}, 2.90, -0.79, -1.486, -2.913, 0.6447\\ 29_{3}, 2.92, -0.80, -1.507, -2.913, 0.6449\\ 29_{3}, 2.92, -0.80, -1.507, -2.913, 0.5739\\ 29_{5}, 2.94, -0.80, -1.510, -2.913, 0.5588\\ 29_{6}, 2.95, -0.81, -1.526, -2.913, 0.5588\\ 29_{6}, 2.95, -0.81, -1.540, -2.913, 0.5281\\ 29_{8}, 2.94, -0.87, -1.540, -2.913, 0.5281\\ 29_{8}, 2.94, -0.87, -1.540, -2.913, 0.5281\\ 29_{8}, 2.94, -0.87, -1.540, -2.913, 0.5281\\ 29_{8}, 2.94, -0.87, -1.540, -2.913, 0.5281\\ 29_{8}, 2.95, -0.81, -1.540, -2.913, 0.5281\\ 29_{8}, 2.95, -0.81, -1.540, -2.913, 0.5281\\ 29_{8}, 2.95, -0.81, -1.540, -2.913, 0.5281\\ 29_{8}, 2.95, -0.81, -1.540, -2.913, 0.5281\\ 29_{8}, 2.95, -0.81, -1.540, -2.913, 0.5281\\ 29_{8}, 2.95, -0.81, -1.540, -2.913, 0.5281\\ 29_{8}, 2.95, -0.81, -1.540, -2.913, 0.5281\\ 29_{8}, 2.95, -0.81, -1.540, -2.913, 0.5281\\ 20_{8}, 2.95, -0.81, -1.540, -2.913, 0.5281\\ 20_{8}, 2.95, -0.81, -1.540, -2.913, 0.5281\\ 20_{8}, 2.95, -0.81, -1.540, -2.913, 0.5281\\ 20_{8}, 2.95, -0.81, -1.540, -2.913, 0.5281\\ 20_{8}, 2.95, -0.81, -1.540, -2.913, 0.5281\\ 20_{8}, 2.95, -0.81, -1.540, -2.913, 0.5281\\ 20_{8}, 2.95, -0.81, -1.540, -2.913, 0.5281\\ 20_{8}, 2.95, -0.81, -1.540, -2.913, 0.5281\\ 20_{8}, 2.95, -0.81, -1.540, -2.913, 0.5281\\ 20_{8}, 2.95, -0.81, -1.540, -2.913, 0.5281\\ 20_{8}, 2.95, -0.81, -1.540, -2.913, 0.5281\\ 20_{8}, 2.95, -0.81, -1.540, -2.913, 0.5281\\ 20_{8}, 2.95, -0.81, -1.540, -2.913, 0.5281\\ 20_{8}, 2.95, -0.81, -1.540, -2.913, 0.5128\\ 20_{8}, 2.95, -0.81, -1.540, -2.913, 0.5128\\ 20_{8}, 2.95, -0.81, -0.528\\ 20_{8}, 2.95, -0.81, -0.558\\ 20_{8}, 2.95, -0.81, -0.558\\ 20_{8}, 2.95, -0.81, -0.558\\ 20_{8}, 2.95, -0.85\\ 20_{8}, 2.95, -0.85\\ 20_{8}, 2.95, -0.85\\ 20_{8}, 2.95, -0.85\\ 20_{8}, 2.95, -0.85\\ 20_{8}, 2.95, -0.85\\ 20_{8}, 2.95, -0.85\\ 20_{8}, 2.95\\ 20_{8}, 2.95\\ 20_{8}, $ |   | I         |
| <ul> <li>□ 十六进制发送</li> <li>□ 发送脚本 ① ADD8 ~ /</li> <li>□ 定时发送 1.0 秒</li> <li>□ DTR □ RTS</li> </ul>                                       | Ø3           労労・2         検索・31229                                                                                                    |   | (穴)十类(    |

4. 点击保存数据,将数据保存为 CSV 文件

| 仔刀              |        |       |               |                                      |             |               |           | ~     |
|-----------------|--------|-------|---------------|--------------------------------------|-------------|---------------|-----------|-------|
| 1               | > 此    | 电脑    | > Desktop >   |                                      | ~ 1         | ひ 搜索"Des      | ktop"     | م     |
| 组织 • 新建文件       | ‡夹     |       |               |                                      |             |               | -         | ()    |
| 🗦 此电脑           | ^      | 名     | 称             | ^                                    | 修改          | 日期            | 类型        |       |
| 🧊 3D 对象         |        | 1     | adb           |                                      | 2021        | 1/4/5 9:59    | 文件夹       |       |
| Desktop         |        | 1     | AMD超频实用       | T具                                   | 202         | 1/8/7 16:42   | 文件夹       |       |
| 1 初频            | - 1    |       | B550I         |                                      | 2021        | 1/8/1 19:02   | 文件夹       |       |
| ■ 图片            |        |       | DnsJumper     |                                      | 2020        | )/12/2 14:38  | 文件夹       |       |
| ■ ☆#            |        |       | LxRunOffline- | v3.5.0-mingw                         | 202         | 1/10/13 15:49 | 文件夹       |       |
|                 |        | 1     | 回弹仪数据获取       | 双相关                                  | 202         | 1/11/19 14:57 | 文件夹       |       |
|                 |        | 1     | 论文相关          |                                      | 202         | 1/6/5 20:02   | 文件夹       |       |
| ♪ 音乐            |        | 1     | 移动通信          |                                      | 2020        | )/12/25 15:15 | 文件夹       |       |
| 🐌 NO!!! (C:)    |        |       | 1.csv         | NATE A Grant of Free 127             | 202         | 1/11/19 10:54 | Microsoft | Excel |
| 🥪 software (D:) | · ~    | <     |               | 类型: Microsoft Excel 运<br>大小: 31.3 KB | 5万%1111又11+ |               |           | >     |
| 文件名(N):         | 2 csv  |       |               | 修改日期: 2021/11/19 10                  | 0:54        |               |           |       |
| 保存类型(T):        | cvs (* | .csv) |               |                                      |             |               |           |       |
|                 |        |       |               |                                      |             |               |           |       |
| 隐藏文件夹           |        |       |               |                                      |             | 保存(5          | 5) 取      | 消     |

5. 另存为 excel 文件。打开一个空白的 Excel 文件,点击数据->从文本/csv 导入->选择刚刚保存的文件->点击导入。或使用 WPS 表格直接 打开。

| 文件 开始 插入 页面布                          | 局公式 数据 审阅视图                                                                                                    | 帮助 福昕PDF 💡                                                        | 操作说明搜索                        |
|---------------------------------------|----------------------------------------------------------------------------------------------------|-------------------------------------------------------------------|-------------------------------|
| 日 日 日 日 日 日 日 日 日 日 日 日 日 日 日 日 日 日 日 | 使 现有<br>注接<br>注接<br>注接<br>注接<br>〕<br>章が和连接<br>章が和连接<br>章が和连接<br>章が和连接<br>章が和连接<br>章が和连接<br>章が和连接<br>章が和连接<br>章が和连接<br>章が和连接<br>章が<br>章が | 2↓ <u>₹</u><br>え↓ <u>#序</u><br>茶↓ <sup>#序</sup><br>第选<br>予部<br>予部 | 余<br>新应用<br>分列 快速填充 删除<br>重复值 |
| 🚺 导入数据                                |                                                                                                    |                                                                   | ×                             |
|                                       | 脑 〉 software (D:) 〉 Desktop 〉                                                                                                    | ~ ひ 援                                                             | 索"Desktop"                    |
| 组织 ▼ 新建文件夹                            |                                                                                                    |                                                                   | E • 🔳 🔞                       |
| ◇ .● 此电脑 ^                            | 名称                                                                                                    | 修改日期                                                              | 类型 大小 ^                       |
| > 🧊 3D 对象                             | 🧯 adb                                                                                                    | 2021/4/5 9:59                                                     | 文件夹                           |
| 🚽 刘 📃 Desktop                         | AMD超频实用工具                                                                                                    | 2021/8/7 16:42                                                    | 文件夹                           |
| >                                     | B550I                                                                                                    | 2021/8/1 19:02                                                    | 文件夹                           |
|                                       | DnsJumper                                                                                                    | 2020/12/2 14:38                                                   | 文件夹                           |
|                                       | LxRunOffline-v3.5.0-mingw                                                                                                    | 2021/10/13 15:49                                                  | 文件夹                           |
|                                       | 🧵 回弹仪数据获取相关                                                                                                    | 021/11/19 14:57                                                   | 文件夹                           |
| 1°36                                  | ▶ 论文相关                                                                                                    | 2021/6/5 20:02                                                    | 文件夹                           |
|                                       | 移动通信                                                                                                    | 2020/12/25 15:15                                                  | 文件夹                           |
|                                       | 1.csv                                                                                                    | 2021/11/19 10:54                                                  | Microsoft Excel               |
| 5 Software (D:)                       | 2.csv                                                                                                    | 2021/11/19 14:59                                                  | Microsoft Excel               |
| 6 🔷 🥪 other (E:)                      | DNS.txt                                                                                                    | 2.21/5/9 20:45                                                    | 文本文档                          |
|                                       |                                                                                                    |                                                                   |                               |
| 9 文件名                                 | NI: 2.csv                                                                                                    | ×                                                                 | 本文(=(*.prn;*.txt;*.csv) ~     |
| 1                                     |                                                                                                    | I具(L) ▼                                                           | 导入(M) 取消                      |

6. 选择文件原始格式为 UTF-8(这样能解决双击直接打开文件导致的中文乱码问题)。

| 文件原始格      | πĴ,           |         | 分隔符        |         |           | 数据类型检测      |     |
|------------|---------------|---------|------------|---------|-----------|-------------|-----|
| 65001: Uni | icode (UTF-8) |         | ▼ 28号      |         |           | 基于前 200 行 🔹 | Le  |
| Column1    | Column2       | Column3 | Jumn4      | Column5 | Column6   |             |     |
| NO.3-1     |               |         |            |         |           |             | ^   |
| 序号NO       | 时间T(ms)       | 电压vt    | 冲击速度v(m/s) | 冲击力f(N) | 冲击变形S(mm) |             |     |
| 1          | 0.00          | 0.91    | 1.712      | 1.469   | 0.0000    |             | - 1 |
| 2          | 0.01          | 0.91    | 1.715      | 1.469   | 0.0000    |             |     |
| 3          | 0.02          | 0.91    | 1.719      | 1.469   | 0.0000    |             |     |
| 4          | 0.03          | 0.92    | 1.725      | 1.469   | 0.0000    |             |     |
| 5          | 0.04          | 0.92    | 1.730      | 1.469   | 0.0000    |             |     |
| 6          | 0.05          | 0.92    | 1.732      | 1.469   | 0.0000    |             |     |
| 7          | 0.06          | 0.92    | 1.733      | 1.469   | 0.0000    |             |     |
| 8          | 0.07          | 0.92    | 1.736      | 1.469   | 0.0000    |             |     |
| 9          | 0.08          | 0.92    | 1.740      | 1.469   | 0.0000    |             |     |
| 10         | 0.09          | 0.92    | 1.738      | 1.469   | 0.0000    |             |     |
| 11         | 0.10          | 0.92    | 1.738      | 1.469   | 0.0000    |             |     |
| 12         | 0.11          | 0.92    | 1.740      | 1.469   | 0.0000    |             |     |
| 13         | 0.12          | 0.92    | 1.741      | 1.469   | 0.0000    |             |     |
| 14         | 0.13          | 0.93    | 1.747      | 1.469   | 0.0000    |             |     |
| 15         | 0.14          | 0.93    | 1.753      | 1.469   | 0.0000    |             |     |
| 16         | 0.15          | 0.93    | 1.753      | 1.469   | 0.0000    |             |     |
| 17         | 0.16          | 0.93    | 1.755      | 1.469   | 0.0000    |             |     |
| 18         | 0.17          | 0.93    | 1.759      | 1.469   | 0.0000    |             |     |
| 19         | 0.18          | 0.94    | 1.763      | 1.469   | 0.0000    |             | ~   |
| 20         | 0.19          | 0.94    | 1 764      | 1 469   | 0.0000    | $\frown$    |     |

到此完成数据的导出功能。

#### 7 保养和维修

#### 7.1 冲击装置维护

在使用 1000—2000 次后,要用尼龙刷清理冲击装置的导管及冲击体,清洁导管时先将支承环旋下,再将冲击体取出,将尼龙刷以逆时针方向旋入管内,到底后拉出,如此反复 5 次,再将冲击体及支承环装上;使用完毕后,应将冲击体释放;冲击装置内严禁使用各种润滑剂。

检查冲击体的头部是否拧紧,尾部连接销部分应固定牢靠。支撑环 安装后也应固定牢靠。

#### 7.2 仪器使用注意事项

应避免仪器受到强烈震动;避免仪器置于过于潮湿的环境中;插拔探 头时,应捏住活动外套沿轴线用力,不可旋转探头,以免损坏探头电 缆芯线。油、灰尘的附着会使探头线逐渐老化、断裂,使用后应清除 缆线上的污垢。

#### 7.3 仪器维修

当用标准回弹性橡胶块进行检定时,如果误差平均值大于±2%时,可 能是球头磨损失效,应考虑更换球头或冲击体。

当回弹仪出现其它不正常现象时,请用户不要拆卸或调节任何固定装配之零 部件,请交由我公司维修部门,执行保修条例。7.4 正常维修程序

 当用标准橡胶回弹块进行检定误差大于 2%时,可能是球头磨损, 应考虑更换球头或冲击体。

当回弹仪出现其它不正常现象时,请用户不要拆卸或调节任何固定
 装配之零部件,填妥保修卡后,交由我公司维修部门,执行保修条例。

#### 7.5 非保修器件

- 外壳(上壳板、下壳板、铝合金拉丝壳)、电池
- 冲击球头、支撑环、探头线、键膜

#### 7.6 检定周期

硬度计的检定周期一般不超过一年,标准橡胶块保质期2年,可根据实际情况进行日常检查。

| 故障现象    | 原因分析     | 排除方法     |
|---------|----------|----------|
| 不工机     | 电池耗尽或接触不 | 更换电池或重新安 |
| 1771106 | 良        | 装        |
| 无测值     | 探头线内部断路  | 更换探头线    |
| 测值不准    | 冲击装置球头磨损 | 更换球头     |
| 测值偏差    | 校准值失效,冲头 | 重新校准     |
|         | 或支撑环螺丝松动 | 紧定螺丝     |

#### 7.7 故障分析与排除

#### 8. 用户须知

本公司产品从用户购置之日起,一年内出现质量故障(非保修件除外),请凭"保修卡"或购机发票复印件与本公司联系,可免费维修。

超过保修期的本公司产品出现故障,按公司规定核收维修费。

 ●标准配置外的选择配置(异型传感器、加长电缆、专用软件等)按公司 有关标准收取费用。

 凡因用户自行拆装本公司产品、因运输、保管不当或未按产品说明书 正确操作造成产品损坏,以及私自涂改保修卡,无购货凭证,本公司均 不能予以保修。

#### 9. 贮存条件、运输及注意事项

- 贮存时应远离振动、强烈磁场、腐蚀性介质、潮湿、尘埃,应在常温 下贮存。
- 运输时在保证原包装的状态下,可在三级公路条件下进行。
- 因运输、保管不当或未按产品说明书正确操作造成产品损坏,以及私 自涂改保修卡,无购货凭证,本公司均不能予以保修。

## 合格证

产品名称: <u>便携式回弹性与动态硬度测试仪</u> 产品型号: <u>FDL-LQ-10</u> 出厂编号: 2022042707

根据检验结果,该产品合格,准予出厂。

## 质检员: 06

检验日期: <u>2022</u> 年<u>4</u>月<u>27</u>日

北京时代山峰科技有限公司

必须加盖合格章

| 保修登记卡  |            |  |  |
|--------|------------|--|--|
| 产品型号   | FDL-LQ-10  |  |  |
| 主机编号   | 2022042707 |  |  |
| 冲击装置编号 | D          |  |  |
| 保修电话   | 4000240008 |  |  |
| 用户信息   |            |  |  |
| 购机日期   |            |  |  |
| 单位名称   |            |  |  |
| 联系地址   |            |  |  |
| 联系人    |            |  |  |
| 联系电话   |            |  |  |
|        |            |  |  |
|        |            |  |  |

| 序号     | 名称           | 数量   | 备注         |  |
|--------|--------------|------|------------|--|
| 1      | 主机           | 1台   |            |  |
| 2      | 标准冲击装置       | 1只   | 标配为 D 型, G |  |
|        |              |      | 型为选配       |  |
| 3      | 标准回弹性橡胶块     | 1组   | 3 块一组      |  |
| 4      | 尼龙刷 A        | 1只   |            |  |
| 5      | 小支承环         | 1只   |            |  |
| 6      | 迷你 USB 通信线缆  | 1条   |            |  |
| 7      | 数据处理软件       | 1套   |            |  |
| 8      | 5 号电池        | 2块   |            |  |
| 9      | 防撞保护箱        | 1个   |            |  |
| 10     | 十字螺丝刀        | 1把   |            |  |
| 以下为选配件 |              |      |            |  |
| 10     | 冲头拆卸工具       | 1组2个 |            |  |
| 11     | 笔杆保护硅胶       | 1组2个 |            |  |
| 12     | 表头硅胶保护罩      | 1个   | 含支架和挂钩     |  |
| 13     | 便携手提包        | 1个   |            |  |
| 14     | 便携蓝牙热敏打印机    | 1套   |            |  |
| 15     | 57*φ40 热敏打印纸 | 5卷   |            |  |
| 16     |              | 2个   | 双头充电电缆     |  |

便携式回弹性仪装箱卡

装箱检验员: 06

## <u>2022</u>年<u>4</u>月<u>27</u>日